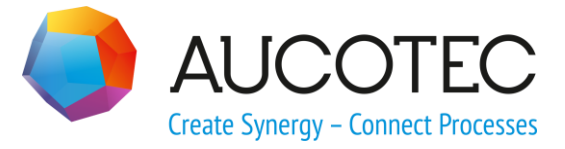

# **Engineering Base**

# **Mounting Rail Assignment Wizard**

#### AUCOTEC AG

Oldenburger Allee 24 D-30659 Hannover Phone:+49 (0)511 61 03-0 Fax: +49 (0)511 61 40 74

www.aucotec.com

#### AUCOTEC, INC.

17177 North Laurel Park Drive, Suite 437 Livonia, MI 48152 Phone: +1 630 485 5600 Fax: +1 248 655 7800

**Copyright:** All rights, especially the right of reproduction and distribution as well as translation, are reserved. No part of this book may be reproduced, stored in retrieval system, or transmitted in any form or by any means, electronic, mechanical, photocopying, microfilming, recording, or otherwise, without prior permission from **AUCOTEC AG**.

**Exclusion of liability:** Texts and software have been prepared with the greatest of care. The publishers as well as the authors cannot assume any legal or other liability of any nature for potential faulty statements and their consequences, which shall apply also for the software potentially included.

**Trademarks** Engineering Base® is a registered trade mark of the AUCOTEC AG, Germany. Microsoft Office Visio®, Microsoft SQL Server and Windows® are registered trademarks of Microsoft Corporation, USA.

# Content

| 1          | About the Mounting Rail Assignment Wizard1                                          |
|------------|-------------------------------------------------------------------------------------|
| 2          | Prerequisites2                                                                      |
| 2.1        | Mounting rails2                                                                     |
| 2.2        | Devices and Device Dimensions2                                                      |
| 2.3        | Master shapes3                                                                      |
| 2.3.1      | Master shapes for devices 4                                                         |
| 2.3.2      | 2 Master shapes for terminals                                                       |
| 3          | User interface6                                                                     |
| 4          | Assignment options9                                                                 |
| 4.1        | Adding a mounting rail with devices in routing sequence                             |
| 4.2        | Optimizing a mounting rail and appending devices in routing sequence<br>            |
| 4.3        | Adding a mounting rail with devices according to voltage levels in routing sequence |
| 4.4        | Optimizing mounting rails10                                                         |
| 4.5        | Emptying a mounting rail10                                                          |
| 5          | Graphic Defaults for Placement in the Layout                                        |
| 5.1        | Dimensions and scales11                                                             |
| 5.2        |                                                                                     |
|            | Mounting direction11                                                                |
| 5.3        | Mounting direction11<br>Distance from the ends of the mounting rail                 |
| 5.3<br>5.4 | Mounting direction                                                                  |

# **1** About the Mounting Rail Assignment Wizard

The wizard supports the assignment of mounting rails in the cabinet layout. Thereby equipment and terminal blocks are automatically positioned on the mounting rails.

You need a layout diagram for creating a cabinet layout. An automatic generation of the mounting rail assignment is made only for the top view. When creating layout diagrams, pay attention to the scale so that the devices can be represented in the chosen sheet format. You can arrange the mounting rails at an angle of 0 or 90 degrees. When mounted on a mounting rail, the devices are then represented rotated in accordance with this setting.

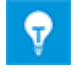

You do not need a license for using the wizard.

# 2 **Prerequisites**

### 2.1 Mounting rails

The mounting rails to be equipped with devices must already be visible in the layout diagrams and must be associated with objects of the type mounting rail in the database. The mounting rails and their respective dynamic shapes must be graphically displayed, and their dimensions must be specified at the object.

## 2.2 Devices and Device Dimensions

The devices later on to be placed on the mounting rail must already be present in the project as objects.

Moreover the devices must have dimensions. These dimensions are required for specifying the size of the placeholder during placement.

| System Attributes Purchase Order Data Speci | ications Operating Data Classification Pins |
|---------------------------------------------|---------------------------------------------|
| Control Voltage                             | 24V                                         |
| Switching Voltage                           |                                             |
| Breaking Capacity                           |                                             |
| Switching Current                           |                                             |
| Frequency                                   |                                             |
| Time (max.)                                 |                                             |
| Time (min.)                                 |                                             |
| Protection Classification (IP)              |                                             |
| Mounting Form                               |                                             |
| Width                                       | 45,00 mm                                    |
| Height                                      | 60,00 mm                                    |
| Depth                                       | 60,00 mm                                    |
| Weight                                      |                                             |
| Remarks                                     |                                             |
| Occupied mounting positions                 |                                             |
| Accessory available                         |                                             |
| 0                                           | Ok Cancel                                   |

### 2.3 Master shapes

For the automatic placement of the devices and terminals in the layout diagram, the "Preferred Master Shape" specified for the equipment is used preferentially. If there is no specification, you can as an alternative also specify master shapes present in the stencils of the Engineering Base database by executing the assistant in the "Options".

| Options                  | X            |
|--------------------------|--------------|
| Device options           |              |
| Layout symbol            | LS_001       |
| Safety distance          | 0            |
| Terminal block options - |              |
| Layout symbol            | X_L_001      |
| Safety distance          | 0            |
| Consider restricted area | а            |
|                          | ОК           |
| Safety distance          | 0<br>a<br>OK |

#### 2.3.1 Master shapes for devices

The standard shape for devices has the name LS\_001 and is located in the folders Devices and Common respectively and there in the stencil Device Frames & Layout Shapes.

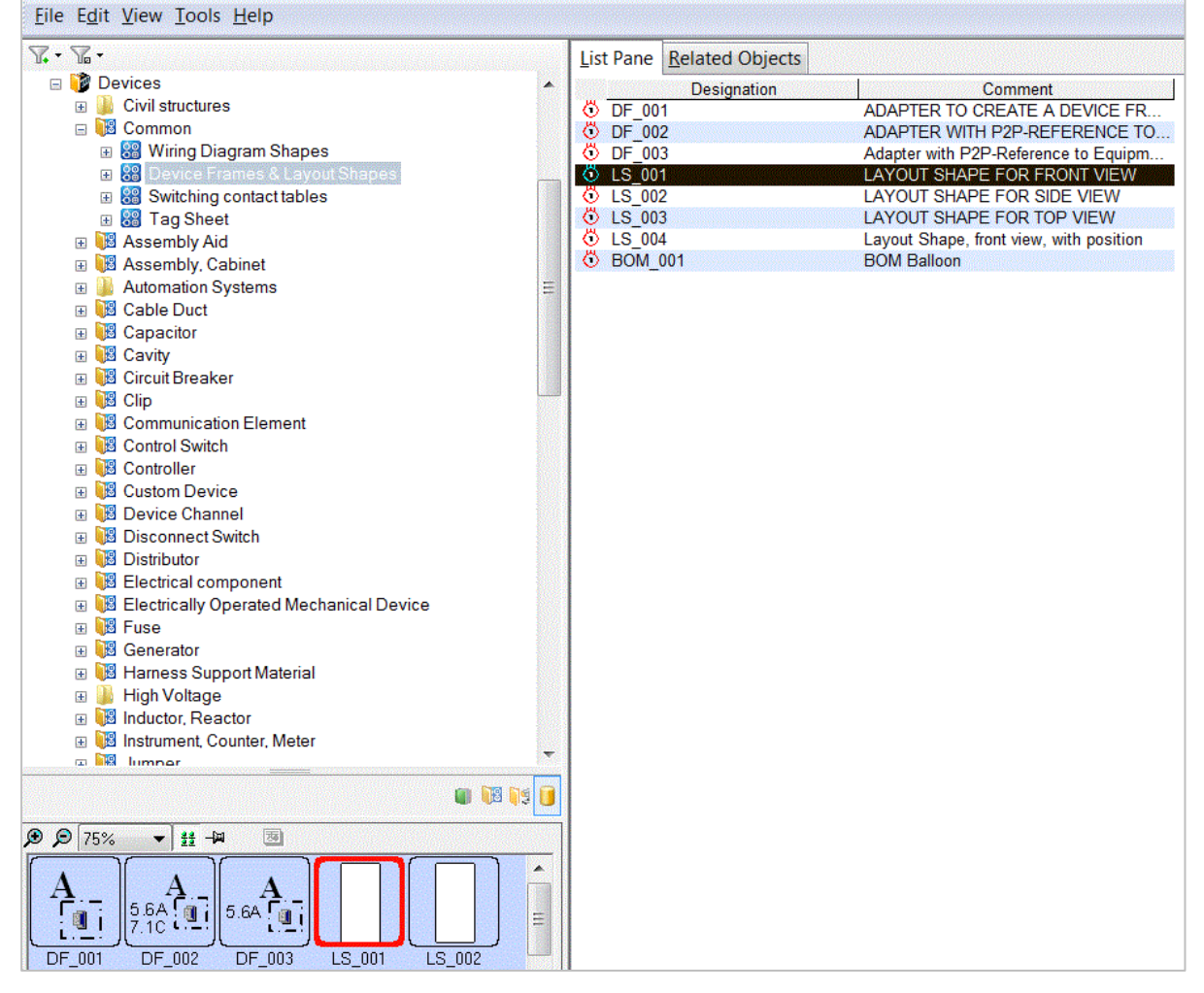

#### 2.3.2 Master shapes for terminals

The standard shape for terminals has the name  $X_L_001$  and is located in the Layout stencil in the folder hierarchy Devices – Terminals and Blocks – Terminal.

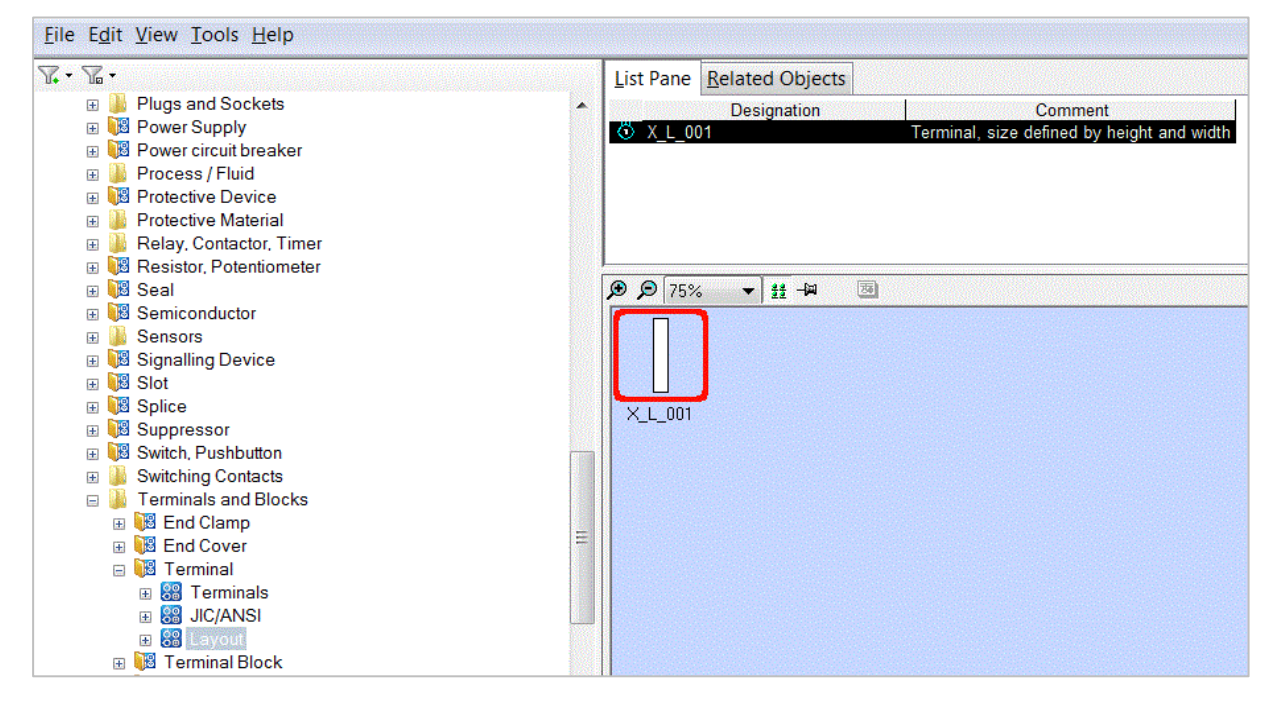

# **3 User interface**

Use the Engineering Base Explorer to select the layout diagram where the devices are to be arranged. Click on "Select assistant" in the context menu, select "Mounting Rail Assignment" in the assistant selection, and click on **Start**.

| unting rail assigr                          | nment            |                  |                                                            |                  |               |                 |  |  |
|---------------------------------------------|------------------|------------------|------------------------------------------------------------|------------------|---------------|-----------------|--|--|
| Vizard to                                   | eauip m          | ountina ra       | ails                                                       |                  |               |                 |  |  |
| elect from the m                            | ounting rails a  | nd the devices t | o be placed aut                                            | omatically       |               |                 |  |  |
|                                             | io anting rano a |                  | o po placea aa                                             | .orriditodity:   |               |                 |  |  |
|                                             |                  |                  |                                                            |                  |               |                 |  |  |
| Pre-assignment                              | unit             |                  | Layout options                                             |                  |               |                 |  |  |
| Jnit +B1                                    |                  | <b>•</b>         | C Equip mounting rail with devices                         |                  |               |                 |  |  |
|                                             |                  |                  | C Optimalize device and fill mounting rail with new device |                  |               |                 |  |  |
| Display                                     |                  |                  |                                                            |                  |               | marrier device  |  |  |
| Other device:                               | S                |                  | C Fill mounting                                            | g rail with devi | ces with same | e voltage level |  |  |
|                                             |                  |                  | C Optimize de                                              | vices on mou     | nting rail    |                 |  |  |
| Terminal bloc                               | ks               |                  | C Clear device                                             | es on mountin    | g rail        |                 |  |  |
|                                             |                  | ]                |                                                            |                  |               |                 |  |  |
| Found devices                               |                  | esignation       | Device type                                                | Manufactur       | Mat           | erial           |  |  |
|                                             |                  |                  |                                                            |                  |               |                 |  |  |
| +B1 T02                                     | -K21             | /                | Relay, Conta                                               | PILZ             | PIL PNOZ-0    | 001             |  |  |
| +B1 T02                                     | -K22             |                  | Relay, Conta                                               | MOELLER          | MOE_DIL00     | -001            |  |  |
| +B1 T02                                     | -K777            |                  | Relay, Conta                                               | MOELLER          | MOE_DIL00     | -001            |  |  |
| +B1 T02                                     | -K778            |                  | Relay, Conta                                               | MOELLER          | MOE_DIL00     | -001            |  |  |
| +B1 T02                                     | +B1 T02 -K779    |                  |                                                            | MOELLER          | MOE_DIL00     | -001            |  |  |
| Select All<br>Found Mounting<br>Designation | Rails Comment    | Direction        | Voltage                                                    | level Dis        | tance begin   | Distance end    |  |  |
| All                                         | All              | All              | All                                                        |                  |               |                 |  |  |
| T01                                         | r st             | left -> right    |                                                            | 15.0             | )0 mm         | 15,00 mm        |  |  |
| T02                                         |                  | left -> right    |                                                            | 15,0             | )0 mm         | 15,00 mm        |  |  |
| T03                                         |                  | left -> right    |                                                            | 15,0             | )0 mm         | 15,00 mm        |  |  |
| Select All                                  |                  |                  |                                                            |                  |               |                 |  |  |
|                                             |                  |                  |                                                            |                  |               |                 |  |  |
|                                             |                  |                  |                                                            |                  |               |                 |  |  |

You can use the "Unit" option to restrict the device and terminal selection. For this purpose, devices and terminals respectively must already have been assigned to the corresponding assemblies in the Engineering Base Explorer. By default, the dialog shows the unit to which the layout diagram has been assigned. The selection list only shows the devices and terminal blocks not assigned to a mounting rail. When placing the devices and terminal blocks respectively on the mounting rail, the devices and terminal blocks are automatically integrated (aggregated) underneath the mounting rail in the Engineering Base Explorer.

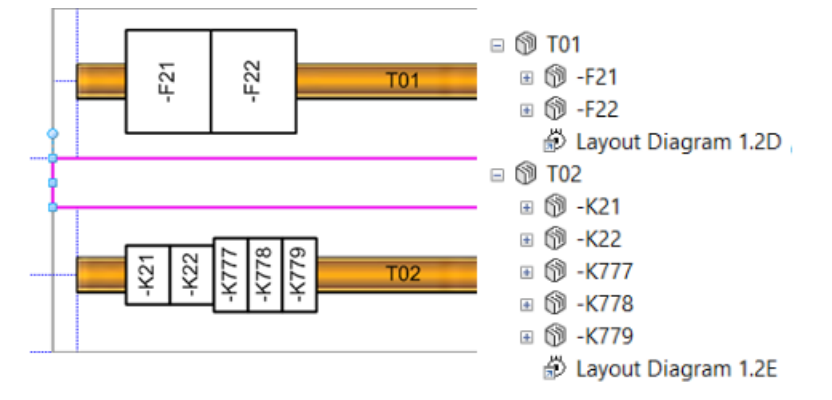

\_\_\_\_\_

From the selection list "Found Devices" you can select the devices and terminal blocks thereupon to be placed on the mounting rail. The options specified in the "Display" section are taken into account. If the "Other devices" checkbox is activated, then the selection list displays devices. If the "Terminal blocks" checkbox is activated, then the selection list displays terminal blocks. You can combine the two. You can activate several devices and terminal blocks in the selection list by clicking on them. If you want to select several objects at once, then also press and hold the [CTRL] key. The first column then shows by means of consecutive numbers the order in which the devices and terminal blocks respectively were selected. You can select several devices at once by selecting the first element in the list, pressing and holding the [SHIFT] key and then selecting the last element. The objects are then numbered in the order in which they are arranged in the table.

|   | Unit | Designation | Device type  | Manufactur | Material      |  |
|---|------|-------------|--------------|------------|---------------|--|
|   | All  | All         | All          | All        | All           |  |
|   | +B2  | -K460       | Automation   | SIEMENS    | SIE_322-002   |  |
|   | +B2  | -K777       | Relay, Conta | MOELLER    | MOE_DIL00-001 |  |
| 2 | +B2  | -K778       | Relay, Conta | MOELLER    | MOE_DIL00-001 |  |
| 3 | +B2  | -K779       | Relay, Conta | MOELLER    | MOE_DIL00-001 |  |
|   | +B2  | -S110       | Control Swit | RITTAL     | RIT_PS41-002  |  |

The selected order is later taken into account for the placement of the devices on the mounting rail.

You can use the selection list "Found Mounting Rails" to select the mounting rails where the devices are to be placed. If you want to select several mounting rails at once, then also press and hold the [CTRL] key. The first column then shows via consecutive numbers the order in which mounting rails were selected.

| Designation | Comment | Direction     | Voltage level | Distance begin | Distance end |
|-------------|---------|---------------|---------------|----------------|--------------|
| T03         |         | left -> right |               | 15,00 mm       | 15,00 mm     |
| T06         |         | left -> right |               | 15,00 mm       | 15,00 mm     |
| T07         |         | left -> right |               | 15,00 mm       | 15,00 mm     |

If you have selected several mounting rails, then the devices are placed on the mounting rails in sequence. Once a mounting rail is completely occupied, the next mounting rail from the list is used.

Once the devices or terminals and mounting rails in the selection lists are marked, then the assignment options become active and can be selected. The marked mounting rails are equipped accordingly upon clicking on "Run layout options".

Subsequently the dialog offers the following alternatives:

- You can select additional mounting rails and devices or terminals, or you can execute assignment options.
- You can terminate the wizard by clicking on "OK".
- Upon clicking on "Cancel", you can in a subsequent dialog decide whether or not to undo the changes carried out to this point.

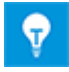

In the selection lists for devices, terminals or mounting rails, you can specify column widths, show or hide columns and select column sorting options. These settings as well as the size and position of the dialog window remain active when restarting the wizard.

# 4 Assignment options

Now that you have marked the devices, terminals and mounting rails in the selection lists, the assignment options are activated for the selection and executed upon a click on "Run layout options".

# 4.1 Adding a mounting rail with devices in routing sequence

The devices and terminals respectively are placed on the mounting rail in the order specified in the selection list. If the mounting rail is already equipped, then the selected devices or terminals are appended to the already placed ones. The graphic specifications for the placement are taken into account.

#### 4.2 Optimizing a mounting rail and appending devices in routing sequence

When this option is selected, the graphic representation of the devices and terminals in the layout diagrams is deleted during execution of the option "Run layout options" and rebuilt without gaps. The selected devices or terminals are appended to the already placed ones. The graphic specifications for the placement are taken into account.

# 4.3 Adding a mounting rail with devices according to voltage levels in routing sequence

Each device, each terminal block and each mounting rail can be assigned a value for the voltage level. For the mounting rail, the value can be entered retroactively in the selection list "Found Mounting Rails".

| Designatio | n Comment | Direction     | Voltage level | Distance begin | Distance end |
|------------|-----------|---------------|---------------|----------------|--------------|
| T04        |           | left -> right |               | 15,00 mm       | 15,00 mm     |
| T05        |           | left -> right | 400V          | 15,00 mm       | 15,00 mm     |
| T08        |           | left -> right |               | 15,00 mm       | 15,00 mm     |
| T09        |           | left -> right |               | 10,00 mm       | 10,00 mm     |

For devices or terminal blocks, you can enter this value in the input mask for the properties:

| System Attributes  | Purchase Order Data | Specifications | Operating Data | Classification |
|--------------------|---------------------|----------------|----------------|----------------|
| Time (set)         |                     |                |                |                |
| Position           |                     |                |                |                |
| Position Z (Dimens | sion)               |                |                |                |
| Interface Relevant |                     |                |                |                |
| Voltage Level      |                     | 400            | /              |                |
| Routing Sequence   | Number              |                |                |                |

If all devices, terminals and mounting rails in the selection have been assigned a value for the voltage level, then the devices and terminals are placed on the mounting rails having the same voltage level value.

## 4.4 **Optimizing mounting rails**

If one or more mounting rails were selected in the selection list "Found Mounting Rails", then the graphic representation of the devices and terminals in the layout diagrams is deleted during execution of the option "Optimize Mounting Rail" and rebuilt without gaps. Gaps may have formed because devices were deleted or moved to another mounting rail.

## 4.5 Emptying a mounting rail

If one or several mounting rails were selected in the selection list "Found Mounting Rails" and if this option is activated, then while exciting of the option "Run layout options", the graphic representation of the devices or terminals placed on the selected mounting rails is deleted in the layout diagram, and in the Engineering Base Explorer their aggregation underneath the mounting rails is removed. In this case devices and terminals are moved in the object hierarchy above the mounting rail and are then available in the selection list "Found Devices".

# **5** Graphic Defaults for Placement in the Layout

#### 5.1 Dimensions and scales

Each device and each terminal are mapped in the layout diagram with the dimensions specified for the object. The scale specified for the layout diagram is also taken into account.

## 5.2 Mounting direction

You can specify a mounting direction for each mounting rail by an entry in the selection list. You can enter the mounting directions "left -> right" or "right -> left" for horizontally oriented mounting rails, and "top -> bottom" or "bottom -> top" for vertically oriented mounting rails.

| Designation | Comment | Direction     | Voltage level | Distance begin | Distance end |
|-------------|---------|---------------|---------------|----------------|--------------|
| All         | All     | All           | All           | All            | All          |
| T01         |         | left -> right |               | 15,00 mm       | 15,00 mm     |
| T04         |         | left -> right |               | 15,00 mm       | 15,00 mm     |
| T05         |         | left -> right | 400V          | 15,00 mm       | 15,00 mm     |
| T08         |         | left -> right |               | 15,00 mm       | 15,00 mm     |

The assistant recognizes how the mounting rail was placed. Subsequently the selection options are predefined. You can display the orientation of the mounting rail by selecting the graphic in the drawing and activating the graphic parameters. For this purpose activate the tab "View" and there under "Tasks" the option "Size & Position".

| Siz  | Х       | 940 mm      |   |
|------|---------|-------------|---|
| e &  | γ       | 1860 mm     |   |
| Posi | Width   | 118 mm      |   |
| tio  | Height  | 131 mm      |   |
| Ŧ    | Angle   | 90 deg      | ← |
| ×    | Pin Pos | Center-Left |   |

Alternatively you can also enter the mounting direction in the attribute specification mask of the mounting rail. However, in this case only the internal designation is specified. In this context the position of the mounting rail in the layout diagram is not used for a check.

| System Attributes  | Purchase Order Data | Specificat | ions | Operating Data | Others |  |
|--------------------|---------------------|------------|------|----------------|--------|--|
| Position Z (Dimens | sion)               |            |      |                |        |  |
| Distance begin     |                     |            | 15,0 | 0 mm           |        |  |
| Distance end       |                     |            |      | 15,00 mm       |        |  |
| Voltage Level      |                     |            |      |                |        |  |
| Direction          |                     |            | W2E  |                |        |  |
| Interface Relevant |                     |            |      |                |        |  |
| Routing Sequence   | Number              |            |      |                |        |  |
| Position           |                     |            |      |                |        |  |

### 5.3 Distance from the ends of the mounting rail

When placing devices and terminals respectively, you can also specify a distance from the ends. The first object is then placed on the mounting rail with this offset value. Likewise no other device is placed in this area any more at the end.

| Designation | Comment | Direction     | Voltage level | Distance begin | Distance end |
|-------------|---------|---------------|---------------|----------------|--------------|
| T04         |         | left -> right |               | 15,00 mm       | 15,00 mm     |
| T05         |         | left -> right | 400V          | 15,00 mm       | 15,00 mm     |
| T08         |         | left -> right |               | 15,00 mm       | 15,00 mm     |
| T09         |         | left -> right |               | 10,00 mm       | 10,00 mm     |
| T10         |         | left -> right |               | 10,00 mm       | 10,00 mm     |

Alternatively you can also enter distance from the ends in the attribute specification mask of the mounting rail.

| System Attributes  | Purchase Order Data | Specificat | ions     | Operating Data | Others |
|--------------------|---------------------|------------|----------|----------------|--------|
| Position Z (Dimens | sion)               |            |          |                |        |
| Distance begin     |                     |            | 15,00 mm |                |        |
| Distance end       |                     |            | 15,00 mm |                |        |
| Voltage Level      |                     |            |          |                |        |
| Direction          |                     |            | W2E      |                |        |
| Interface Relevant |                     |            |          |                |        |
| Routing Sequence   | Number              |            |          |                |        |
| Position           |                     |            |          |                |        |

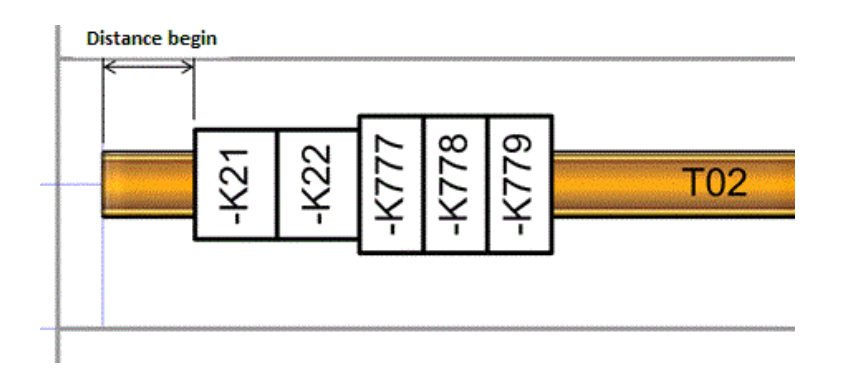

## 5.4 Safety distance

The individual devices and terminal blocks respectively can be placed at a distance from each other. You can set options for this via the "Options" button when executing the assistant.

| Safety distance 0<br>Terminal block options<br>Layout symbol X_L_001 | Safety distance 0   Terminal block options X_L_001   Safety distance 2   ✓ Consider restricted area         | Device options        | LS_001     |
|----------------------------------------------------------------------|----------------------------------------------------------------------------------------------------|-----------------------|------------|
| Terminal block options Layout symbol X_L_001                         | Terminal block options     Layout symbol   X_L_001     Safety distance   2     ✓   Consider restricted area | Safety distance       | 0          |
|                                                                      | Safety distance 2                                                                                           | Terminal block option | 15 X_L_001 |
| Safety distance 2                                                    | Consider restricted area                                                                                    | Safety distance       | 2          |

If the respective material is equipped with a design containing restricted areas, then you can activate their consideration via the checkbox "Consider restricted area".

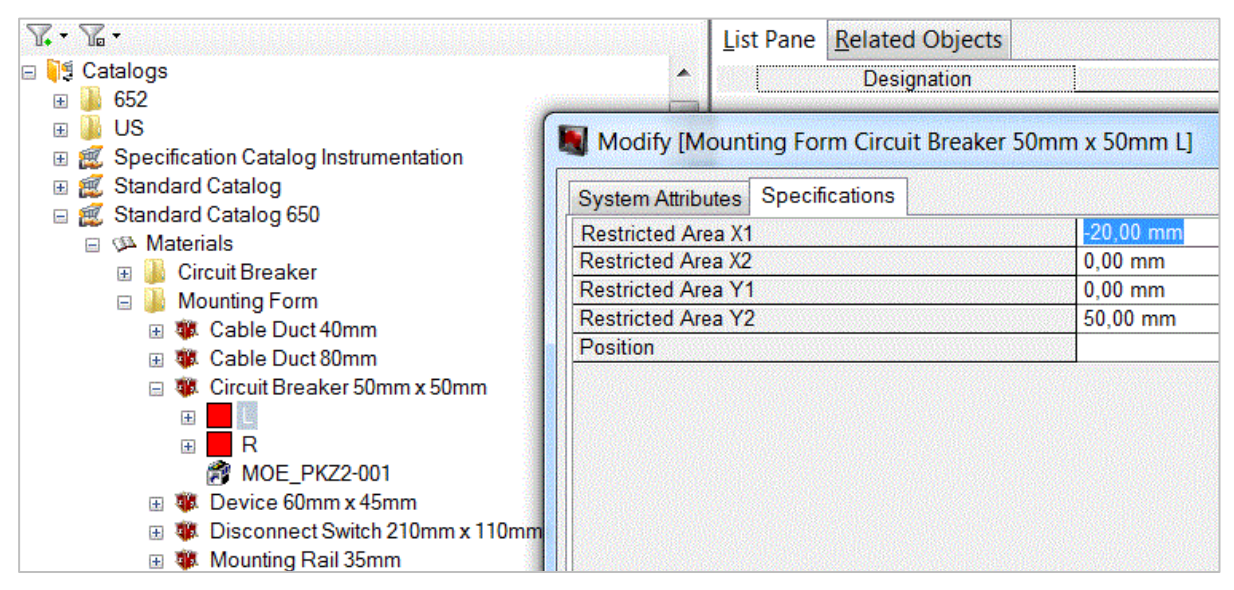

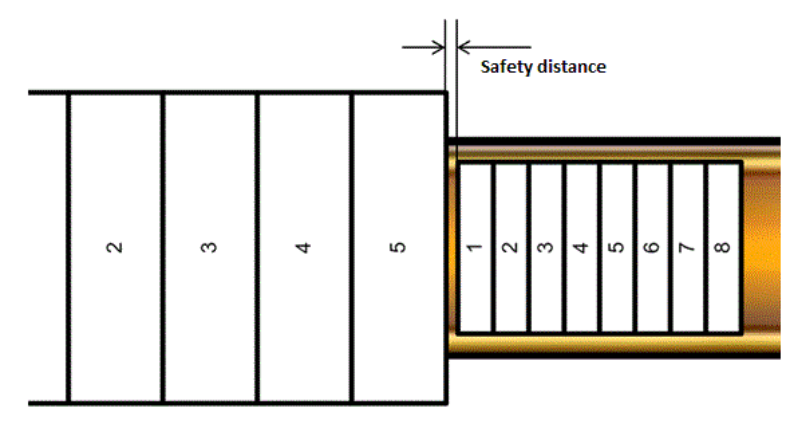

Alternatively you can globally specify separate distances for devices and terminal blocks.

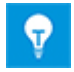

If both options are activated, then the larger distance is used.

#### 5.5 Consideration of accessories

The accessories for a component defined via an accessories wizard are taken into account by the mounting rail assignment wizard when placing items in the layout.

Accessories are objects having a material number that are aggregated in the Engineering Base Explorer under equipment.

Using the accessories wizard, you can assign accessories a direction per mounting position using the attribute **Accessory Direction** (possible values: North, South, West, East, Top).

When placing components and accessories, the assignment wizard takes into account both the mounting and the accessory directions. If applicable, depending on the combination of directions it may be first the accessory and then the component that is placed. For accessories in projects you can moreover assign the attributes **Offset X Position** and **Offset Y Position**, which are evaluated for determining the positions during placement.

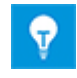

Accessories without Accessory Direction are not placed.